Destinatários: Alunos que pretendem requerer estatuto trabalhador estudante.

Aceder aos serviços académicos através do link https://dif.eshte.pt e premir "Entrar"

| PT EN 26 DE SETEMBRO DE 2022   14:47 SALTA                                                                                             |                                                                                      |                                                                                     | ENTRAR |
|----------------------------------------------------------------------------------------------------|--------------------------------------------------------------------------------------|-------------------------------------------------------------------------------------|--------|
| eshte                                                                                                    |                                                                                      |                                                                                     |        |
| <b>^</b>                                                                                                    |                                                                                      |                                                                                     |        |
|                                                                                                    |                                                                                      |                                                                                     |        |
| BEM-VINDO AO NETP@                                                                                                    |                                                                                      |                                                                                     |        |
| Portal de Serviços académicos                                                                                                    |                                                                                      |                                                                                     |        |
| O portal netPA serve toda a comunidade da instituição.<br>Poderá encontrar aqui serviços de áreas tão variadas c<br>em qualquer local. | omo a Secretaria ou a Tesouraria, para alunos e docentes, todos em regime de self-se | rvice, proporcionando facilidade de uso e alta disponibilidade em qualquer altura e |        |
| Perfil<br>ALUNO                                                                                                    |                                                                                      | Perfil<br>FUNCIONÁRIO                                                               |        |
|                                                                                                    | e                                                                                    |                                                                                     |        |
| Sem sair de casa, todo o seu mundo académico à di                                                                                      | stância de um link Gira as suas aulas e conteúdos programáticos, de qualquer lug     | ar A gestão da instituição via Web                                                  |        |

Efetuar a autenticação com as credenciais da ESHTE e premir "Entrar"

| Au | Itenticação                    |          | × |
|----|--------------------------------|----------|---|
|    | Introduza o nome de utilizador |          | J |
|    | Introduza a palavra-chave      |          |   |
|    | Esqueceu a palavra-chave       | Entrar 📏 | ) |
|    |                                |          |   |

Na página inicial ou no menu superior, escolher a opção "Requisitar Requerimento"

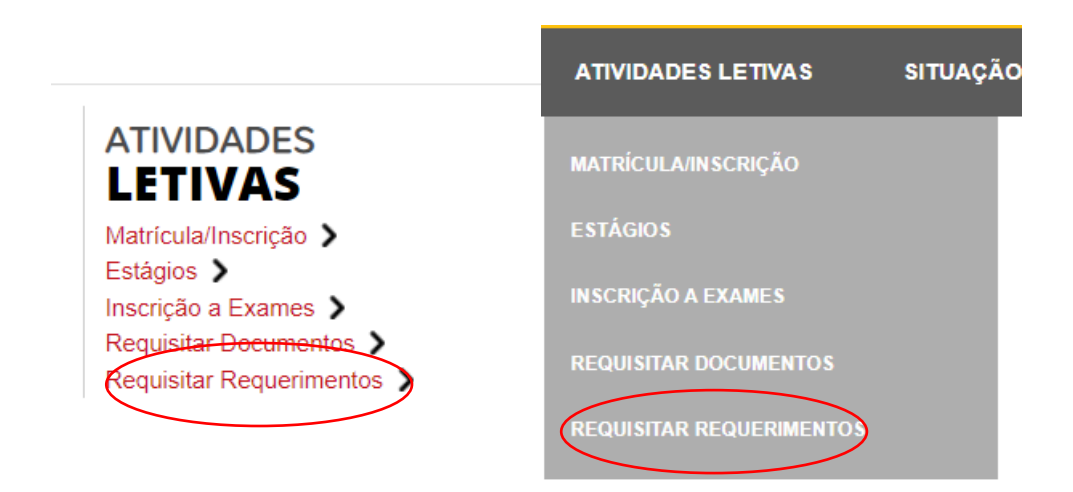

# Escolher o requerimento pretendido (1) e premir "Seguinte"

REQUISITAR REQUERIMENTO

|                                                                                                    | 0                                                                              |                               |
|----------------------------------------------------------------------------------------------------|--------------------------------------------------------------------------------|-------------------------------|
|                                                                                                    | Seleção do requerimento                                                        |                               |
|                                                                                                    |                                                                                |                               |
| Requisitar Requerimento                                                                                                    |                                                                                |                               |
|                                                                                                    |                                                                                |                               |
| Digite para pesquisar (necessita selecionar o botão Pesquisar após digitar)                                                                                                    | 📺 Limpar 🛃 Pesquisar                                                           | Exportar para Excel           |
| Descrição                                                                                                    |                                                                                | Valor a pagar                 |
| Requerimento para Estatuto de Trabalhador Estudante                                                                                                    |                                                                                | 0,00 Eur                      |
| 1                                                                                                    |                                                                                |                               |
| - )                                                                                                    |                                                                                |                               |
|                                                                                                    |                                                                                |                               |
| $\smile$                                                                                                    |                                                                                |                               |
|                                                                                                    |                                                                                |                               |
|                                                                                                    |                                                                                |                               |
|                                                                                                    |                                                                                |                               |
|                                                                                                    |                                                                                |                               |
|                                                                                                    |                                                                                |                               |
|                                                                                                    |                                                                                |                               |
|                                                                                                    |                                                                                |                               |
|                                                                                                    |                                                                                |                               |
|                                                                                                    |                                                                                |                               |
|                                                                                                    |                                                                                |                               |
| O O Página 1 de 1 O O Image: Second second second | A mostrar 1 - 1 de 1                                                           | 🗱 Repor configuração original |
| NOTA: Um requerimente cé node cor registado uma uca. O mesmo ficerá equamente dia                                                                                                    | nanível as antestante for defecide, indefecide, annealade, anviada eu susirada |                               |
| NOTA: Um requerimento so pode ser registado uma véz. O mesmo ficara novamente dis                                                                                                    | ponível se entretanto tor detendo, indetendo, cancelado, anulado ou expirádo   |                               |
|                                                                                                    |                                                                                | SEGUINT >                     |
|                                                                                                    |                                                                                |                               |
|                                                                                                    |                                                                                |                               |

Caso se pretenda, colocar um motivo e premir "Seguinte"

DOCUMENTOSNET - REGISTO DE REQUERIMENTO O Dados do requerimento Seleção do requerimento Documentos a entregar Confirmação Requerimento seleccionado: Requerimento para Estatuto de Trabalhador Estudante Requerimentos após o dia 30 de Novembro, caso sejam aceites, só serão associados ao 2º semestre. Motivo para o requerimento

### Efetuar o carregamento do ficheiro comprovativo da entidade patronal

DOCUMENTOSNET - REGISTO DE REQUERIMENTO

| •                                                                                                    | •                                | 0                     | •                                                   |
|----------------------------------------------------------------------------------------------------|----------------------------------|-----------------------|-----------------------------------------------------|
| Seleção do requerimento                                                                                  | Dados do requerimento            | Documentos a entregar | Confirmação                                         |
|                                                                                                    |                                  |                       |                                                     |
| Requerimento seleccionado: Requerimento para                                                             | Estatuto de Trabalhador Estudant | te                    |                                                     |
|                                                                                                    |                                  |                       | 🔄 Exportar para Excel                               |
| Descrição                                                                                                |                                  | Obrigatório           | Documento                                           |
| Declaração da entidade patronal<br>A declaração da entidade patronal deverá conter o número da segurança | social do requerente.            | Sim                   | Escolher ficheiro Nenhum ficho selecionado   Enviar |
|                                                                                                    |                                  |                       |                                                     |
|                                                                                                    |                                  |                       |                                                     |
|                                                                                                    |                                  |                       |                                                     |
|                                                                                                    |                                  |                       |                                                     |
|                                                                                                    |                                  |                       |                                                     |
|                                                                                                    |                                  |                       |                                                     |
|                                                                                                    |                                  |                       |                                                     |
|                                                                                                    |                                  |                       |                                                     |
| C O Página 1 de 1 O O O                                                                                  |                                  | A mostrar 1 - 1 de 1  | 🙀 Repor configuração original                       |
|                                                                                                    |                                  |                       | <pre> ANTERIOR SEGUINTE &gt;</pre>                  |

### Depois de escolher o ficheiro premir Enviar

|                           | Exportar para Excel       |
|---------------------------|---------------------------|
| Documento                 |                           |
| Escolher ficheiro exemplo | _cerado_acee.pdf   Enviar |
|                           |                           |
|                           |                           |

## Depois do carregamento estar concluído, premir "Seguinte"

DOCUMENTOSNET - REGISTO DE REQUERIMENTO

| e<br>Seleção do requerimento                                                                                                    | Dados do requerimento                | O<br>Documentos a entregar |                                           |
|----------------------------------------------------------------------------------------------------|--------------------------------------|----------------------------|-------------------------------------------|
| Requerimento seleccionado: Requerimento p                                                                                                    | para Estatuto de Trabalhador Estudan | te                         |                                           |
|                                                                                                    |                                      |                            | 🔄 Exportar para Excel                     |
| Descrição                                                                                                    |                                      | Obrigatório                | Documento                                 |
| Declaração da entidade patronal<br>A declaração da entidade patronal deverá conter o número da segu                                                                                                    | ırança social do requerente.         | Sim                        | Eliminar   🔎 exemplo_certificado_adse.pdf |
|                                                                                                    |                                      |                            |                                           |
|                                                                                                    |                                      |                            |                                           |
|                                                                                                    |                                      |                            |                                           |
| Página 1 de 1 Image: Constraint of the second second s |                                      | A mostrar 1 - 1 de 1       | Repor configuração original               |
|                                                                                                    |                                      |                            | K AN, TRIOR SEGUINTE >                    |

# Depois de confirmar a informação apresentada, prime-se "Confirmar"

DOCUMENTOSNET - REGISTO DE REQUERIMENTO

| Seleção do requerimento                                                                                      | Dados do requerimento          | Documentos a entregar | O<br>Confirma | ção                     |
|----------------------------------------------------------------------------------------------------|--------------------------------|-----------------------|---------------|-------------------------|
| Requerimento seleccionado: Requerimento para Est                                                             | atuto de Trabalhador Estudante |                       |               |                         |
| Documentos necessários para o registo do requerir                                                            | nento                          |                       |               |                         |
|                                                                                                    |                                |                       |               | Exportar para Excel     |
| Descrição                                                                                                    |                                |                       | Obrigatório   | Entregue                |
| Declaração da entidade patronal<br>A declaração da entidade patronal deverá conter o número da segurança soc | ial do requerente.             |                       | Sim           | Sim                     |
|                                                                                                    |                                |                       |               |                         |
|                                                                                                    |                                |                       |               |                         |
|                                                                                                    |                                |                       |               |                         |
|                                                                                                    |                                |                       |               |                         |
| C C Página 1 de 1 C C S                                                                                      |                                | A mostrar 1 - 1 de 1  | <b>Q</b>      | a configuração original |
|                                                                                                    |                                |                       |               |                         |
|                                                                                                    |                                |                       |               | CONFIRMAR               |
|                                                                                                    |                                |                       |               |                         |

# O procedimento fica registo e o processo concluído

| eleção do requerimento                              | Dados do requerimento                                               | Documentos a entregar                           | Confirmação              | Comprovativo |
|-----------------------------------------------------|---------------------------------------------------------------------|-------------------------------------------------|--------------------------|--------------|
| OVATIVO                                             |                                                                     |                                                 |                          |              |
| O registo do req                                    | uerimento foi finalizado com SL                                     | ICESSO!                                         |                          |              |
| O número do seu registo<br>Este número irá servir p | o é: <b>1</b><br>ara identificar o seu registo junto dos serviços c | aso seja necessário.                            |                          |              |
| Para consultar o estado                             | do seu registo, basta aceder ao serviço Consu                       | Ita de registos de requerimentos onde terá toda | a informação disponível. |              |
| Clique para obter o co                              | mprovativo do registo do requerimento 🛛 😕                           | download PDF                                    |                          |              |

Posteriormente, poderá consultar o estado do requerimento no menu lateral:

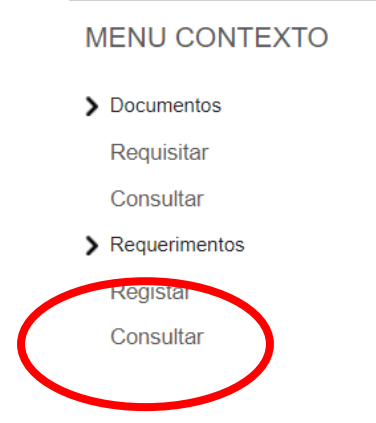